# Fixing Common Mac Problems

June 2022, PMUG

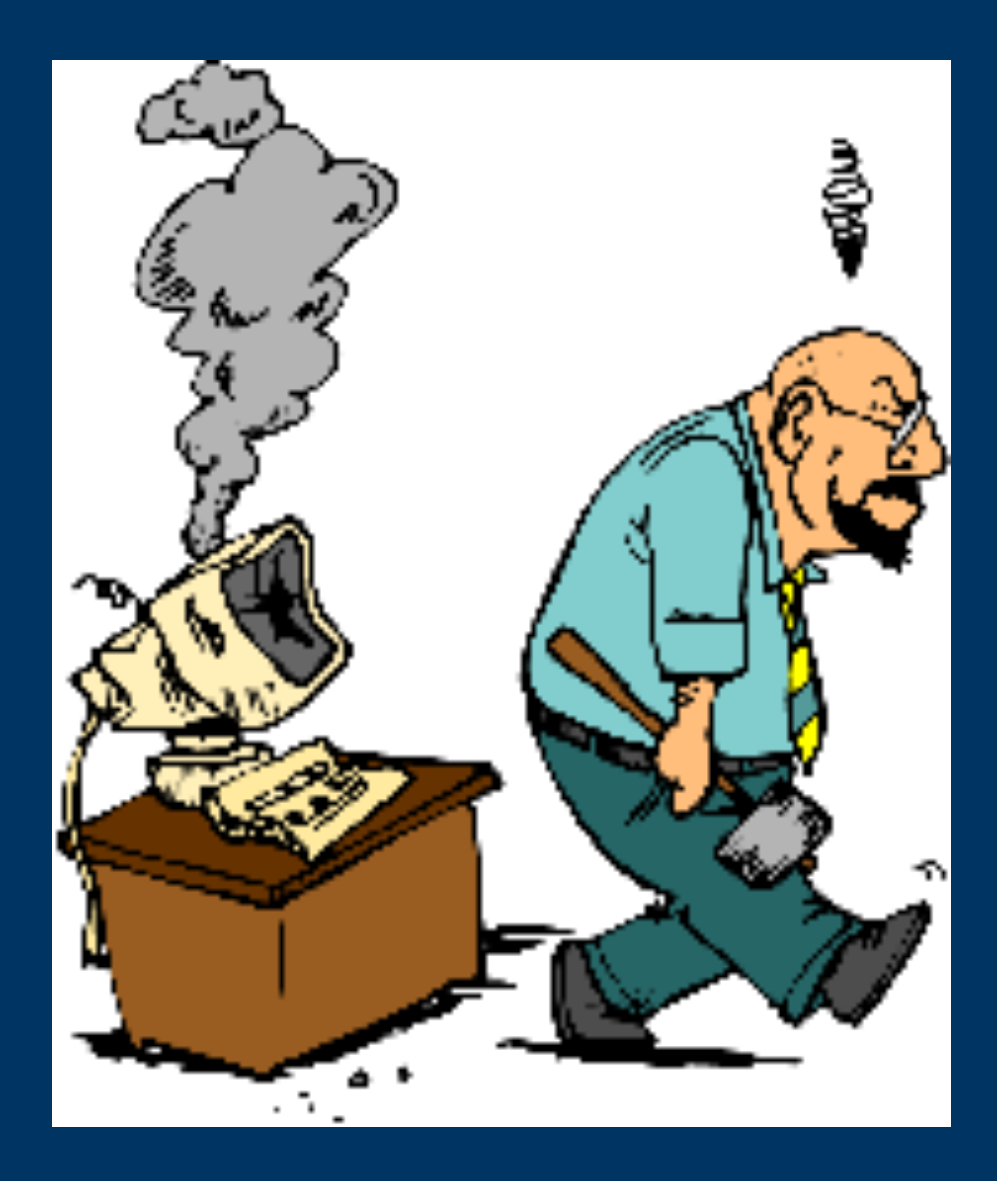

### **General Comments**

- These suggestions DO NOT replace your use of Common Sense
- These suggestions DO NOT replace your READING the instructions/ clarifications at each step
- Do you remember WHAT YOU DID prior to the problem appearing
- These instructions will solve 50-80% of the problems on each slide... maybe
- These guides are for Monterey IF YOU HAVE AN EARLIER version of MacOS, the wording and positions of commands MAY HAVE CHANGED
- YOUR MILEAGE MAY VARY....
- IF NONE of these suggestions work, take it to Argosy West in Prescott

# **Getting Information About Your Mac**

- Click on Apple Menu>About this Mac
- Click on one of the options at top of popup window, or
- Click on System Report button
- Example: do I have an Apple chip or Intel chip running my computer
  - Click on System Report>Hardware
  - Look for the line starting with "Processor Name"
  - It should say either Apple xxx or Intel xxx

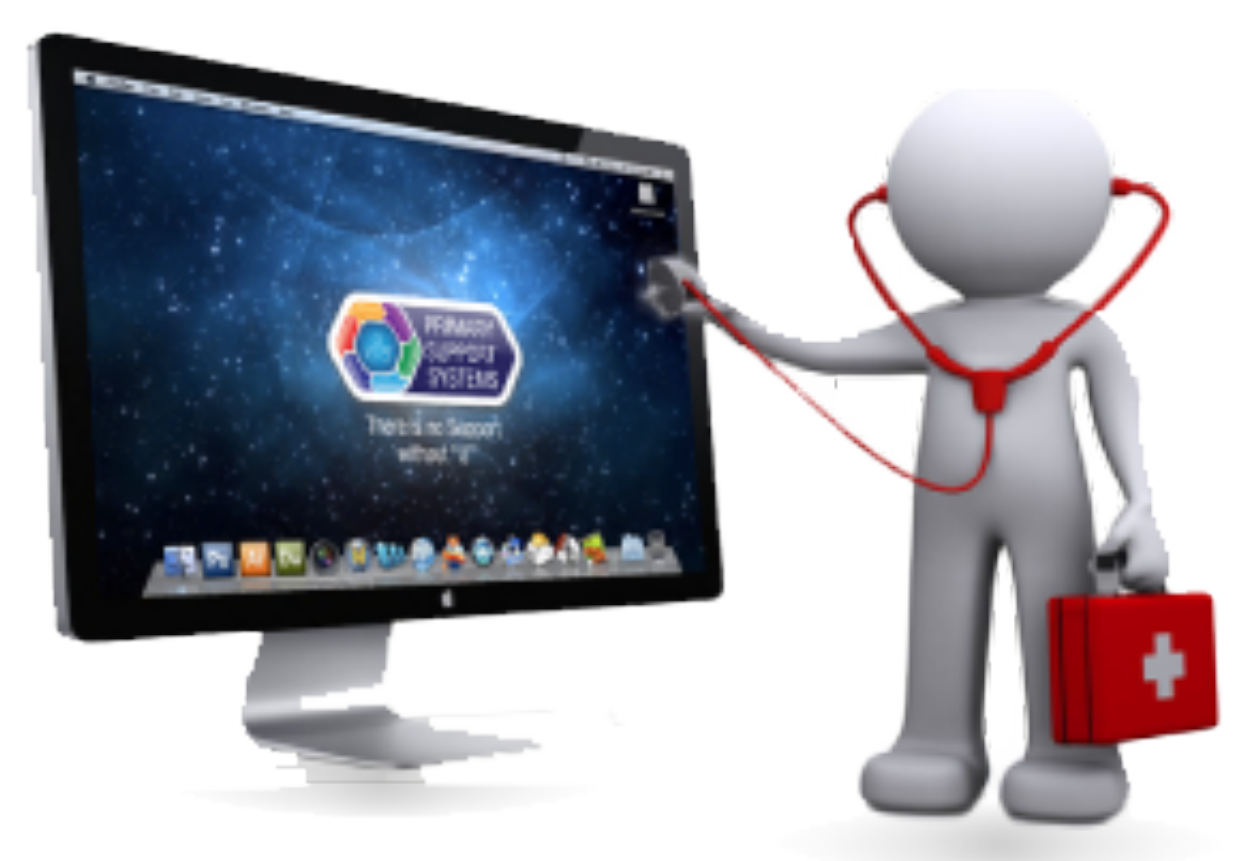

### Mac Does Not Start

- Does your home have power
- Is the Power cord plugged in (both ends)
- Hold the power button for 10 seconds then release
- Momentarily press the power button and release
- in which case I recommend you take it to Argosy West)

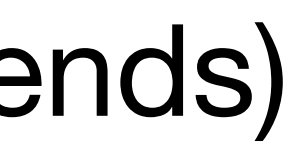

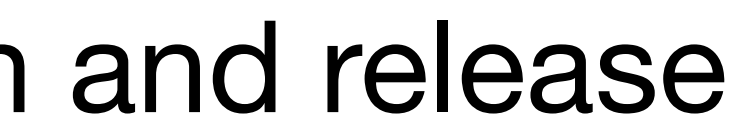

 If you have a Laptop, does it start with the power cord plugged in and not on the battery? (either the battery is discharged, or it will no longer hold a charge

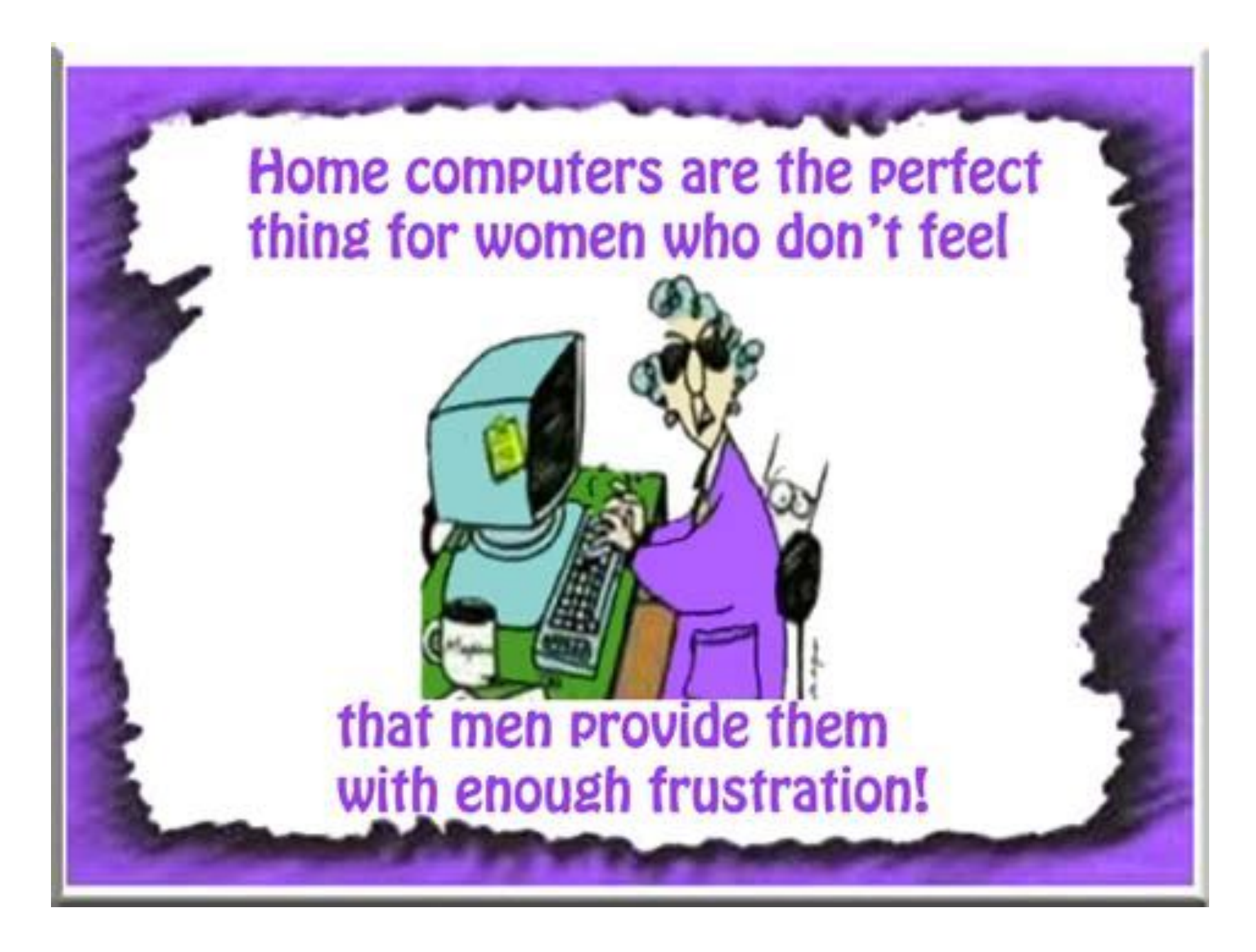

# **Reseting NVRAM (&PRAM) and SMC**

- When you press the power button, immediately press and HOLD the Command-Option-P-R keys on the system keyboard
- Hold for 20 seconds then release
- - wait 5 seconds, then press power key

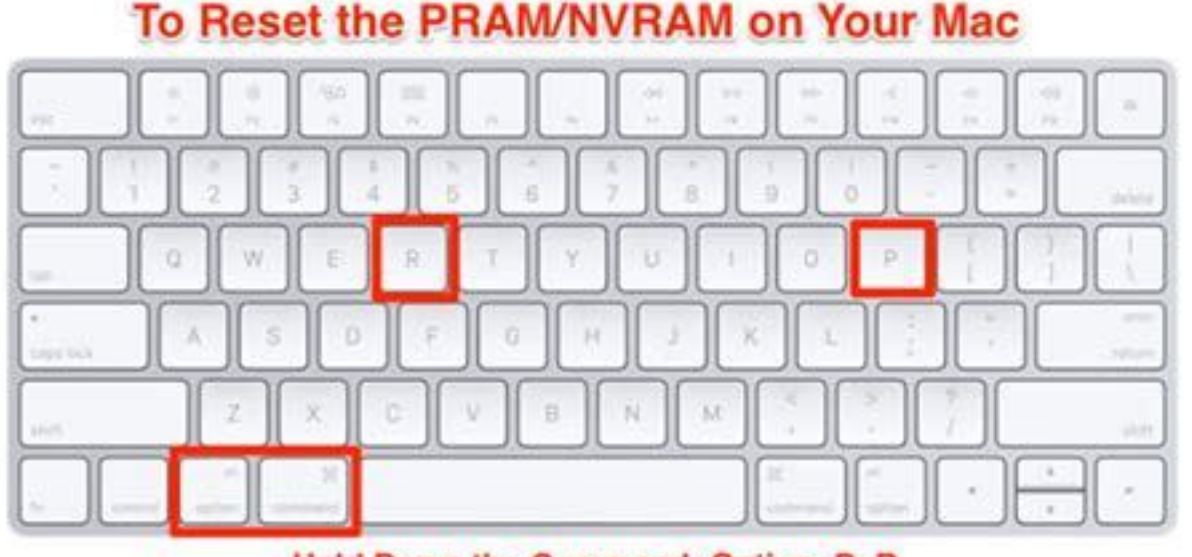

Hold Down the Command+Option+P+R Keys Immediately After Pressing Power

• Resetting System Management Controller (SMC) on Intel chip based models

On desktop Macs, unplug power cord, wait 15 seconds, plug it back in,

 On laptops with T2 chips, shut down computer, press and hold power button for 10 seconds, release, wait 5 seconds, press power button to start

#### **Reseting System Management Controller (SMC)**

- SMC only on Intel chip based models
- If previous slide does not work, then:
- Shutdown Mac from from Apple Menu
- Press and HOLD Control-Option-Shift keys for 7 seconds
- Then, press and HOLD Control-Option-Shift-Power keys for 7 seconds
- Release all keys, wait 5 seconds, press power key to start

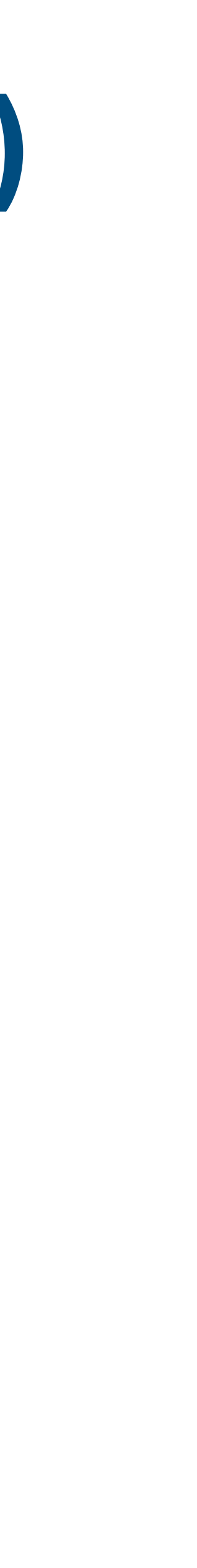

#### Mac Crashes after Startup

- On Intel chip computers, enter "Safe Mode":
- Select Apple menu>Shut Down
- Wait 20-30 seconds, then press the power button while holding down the Up Arrow key. Keep holding till you see the login window
- Login normally
- To leave Safe Mode, restart the computer without pressing any keys

#### Mac Crashes after Startup

- On Apple M1 chip computers, enter "Safe Mode":
- Select Apple menu>Shut Down
- the Startup Options
- Select Start Up disk
- Press and hold the Up Arrow key
- Choose Continue in Safe Mode
- To leave Safe Mode, restart the computer without pressing any keys

• Wait 20-30 seconds, then press the power button. Keep holding till you see

## If the App/Computer is Frozen

- If the popup window appears, look for an App saying "Not Responding". Select that App then click Force Quit.
- If the the computer is frozen, try to access Apple Menu>Shutdown
- If that fails, press and HOLD the power button for 10 seconds. Wait 30 seconds, then momentarily press the power button and release

• If an App is frozen, try Apple Menu>Force Quit (Command-Option-Escape)

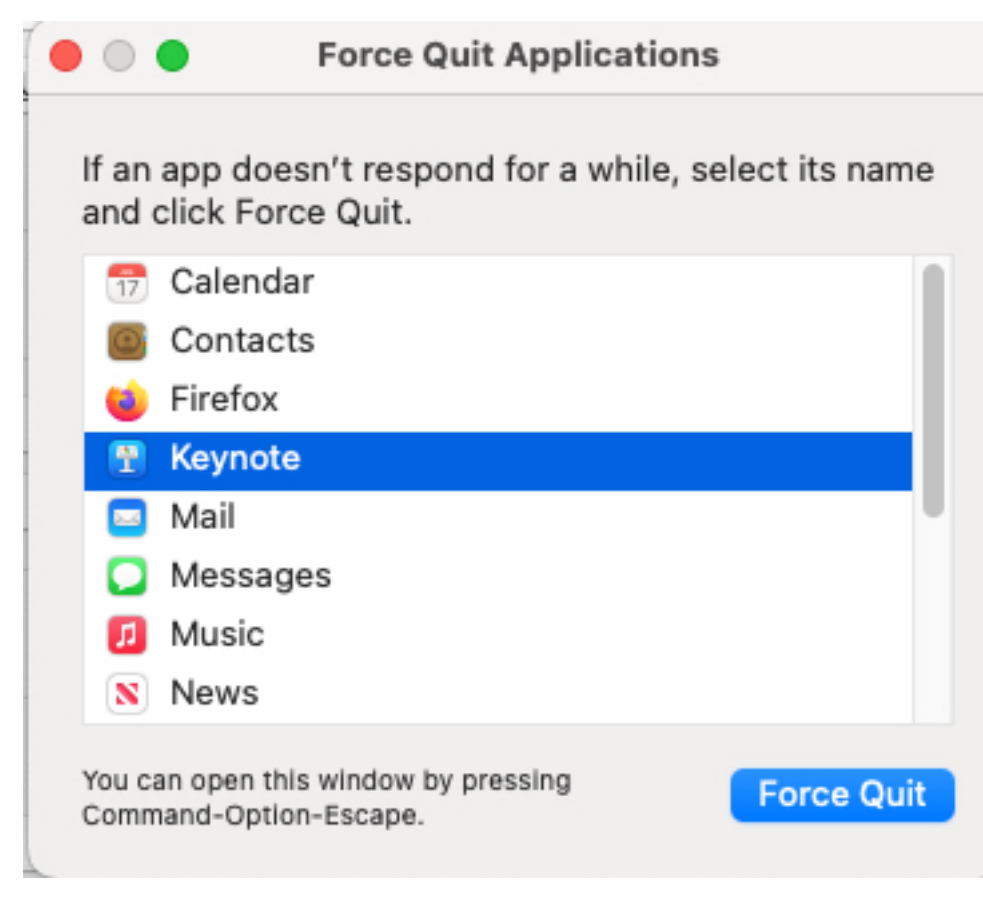

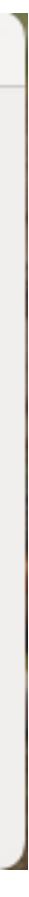

# Your Login no longer Works

- At the login screen, press the "?" to the right of the password field
- Click "Reset it using your Apple ID" or "Restart and show password reset options"
- Follow the on-screen directions

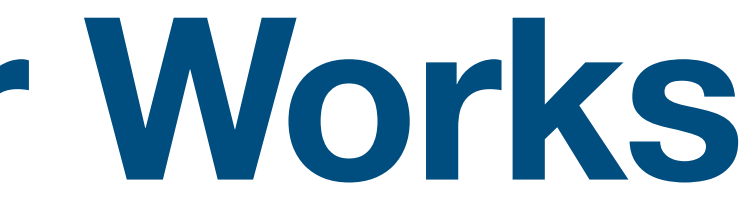

## Mac Not Going to Sleep

- Start with Preferences: Go to System Preferences>Battery on a laptop, or
- Go to System Preferences>Energy Saver on desktop
- Verify the time of "Turn display off after" is less than an hour.
- On a laptop:
  - Battery display sleep should be shorter than Power Adapter display sleep
  - On Battery options, make sure "Optimized battery charging" is checked
  - If you have "Automatic graphics switching"; make sure it is checked

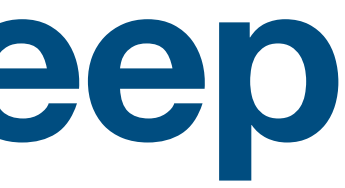

## Safari Not Working as Expected

- Make sure you are connected to the internet (check ethernet cable or WiFi) symbol, check Router for correct lights)
- If you have a VPN, Pause it (or quit it) for 5 minutes and reload the page using View>Reload Page or Cmd-R
- Quit Safari and restart it (Cmd-Opt-Esc to force quit it not responding)
- Turn off individual Safari extensions Safari>Preferences>Extensions and deselect the ones that are checked
- Turn off ALL extensions for that web site Safari>Settings for xxx.xxx and deselect Enable Content Blockers

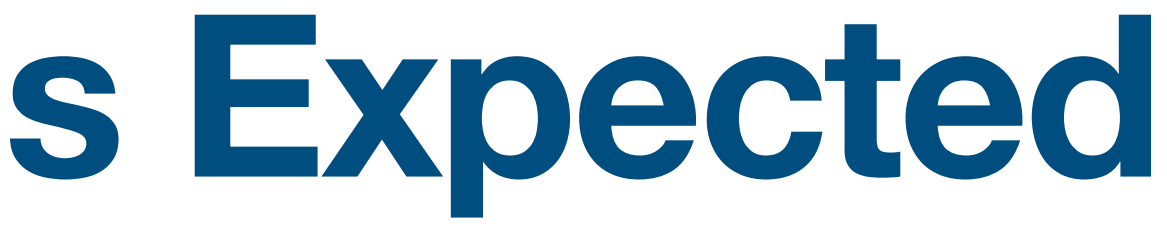

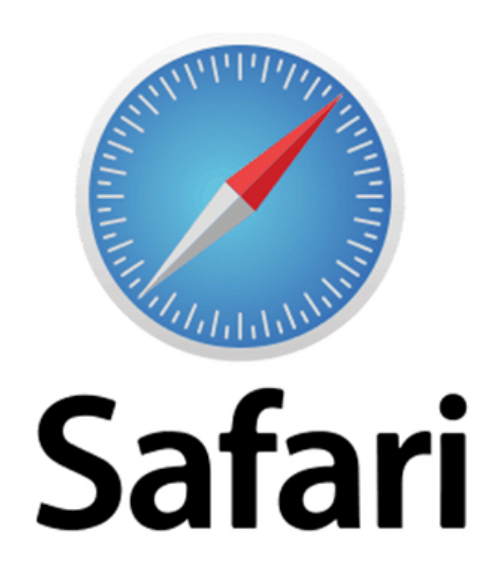

#### Safari Not Working as Expected

- Open a Private Window File>New Private Window and try web site (bypasses cache, cookies and other data on your Mac)
- If that works, choose Safari>Preferences>Privacy and select Manage Website Data
- Scroll to find the website on the list shown & click on it
- Click Remove, then Done, then access the website from a non-private Safari window

# If NOTHING Works...

- Update your operating system to the newest version!!!
  - Click on Apple Menu>System Preferences>Software Update
  - The window should say :Your Mac is up to date".
  - If it does not, follow the instructions on screen to update to the latest version for your Mac.

# **MacOS Recovery System**

- On an Intel chip based Mac:
  - Restart the Mac and immediately press and hold Command-R to start up from your local disk, or
  - Restart the Mac and immediately press and hold Option-Command-R to start up from the internet
- On an Apple chip based Mac:
  - Restart your Mac by holding down the power button until "Loading startup" options" appears
  - Click Options, then click Continue
  - Follow the instructions for what you need to do

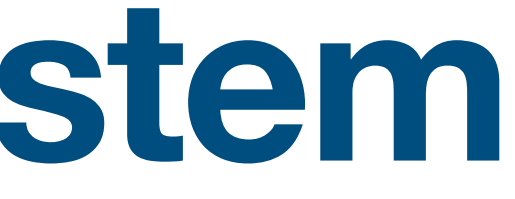

# What MacOS Recovery System can do

- Apple Chip:
  - Repair internal disk
  - Reinstall MacOS
  - Restore from Time Machine
  - Set security policies for disks
  - Transfer files between computers
  - Start up in safe mode
  - <u>https://support.apple.com/guide/</u> <u>mac-help/macos-recovery-a-mac-</u> <u>apple-silicon-mchl82829c17/12.0/</u> <u>mac/12.0</u>

- Intel Chip:
  - Repair internal disk
  - Reinstall MacOS
  - Restore from Time Machine
  - Set security options
  - <u>https://support.apple.com/guide/</u> <u>mac-help/use-macos-recovery-</u> <u>on-an-intel-based-mac-</u> <u>mchl338cf9a8/12.0/mac/12.0</u>

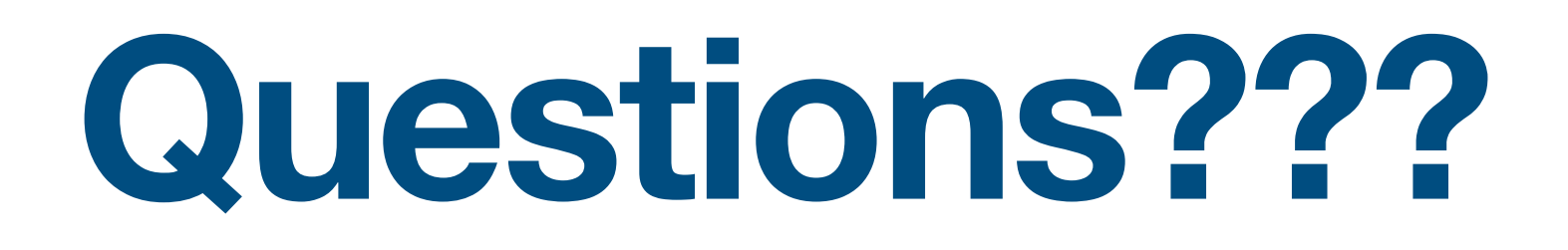

• Thank you for participating!!

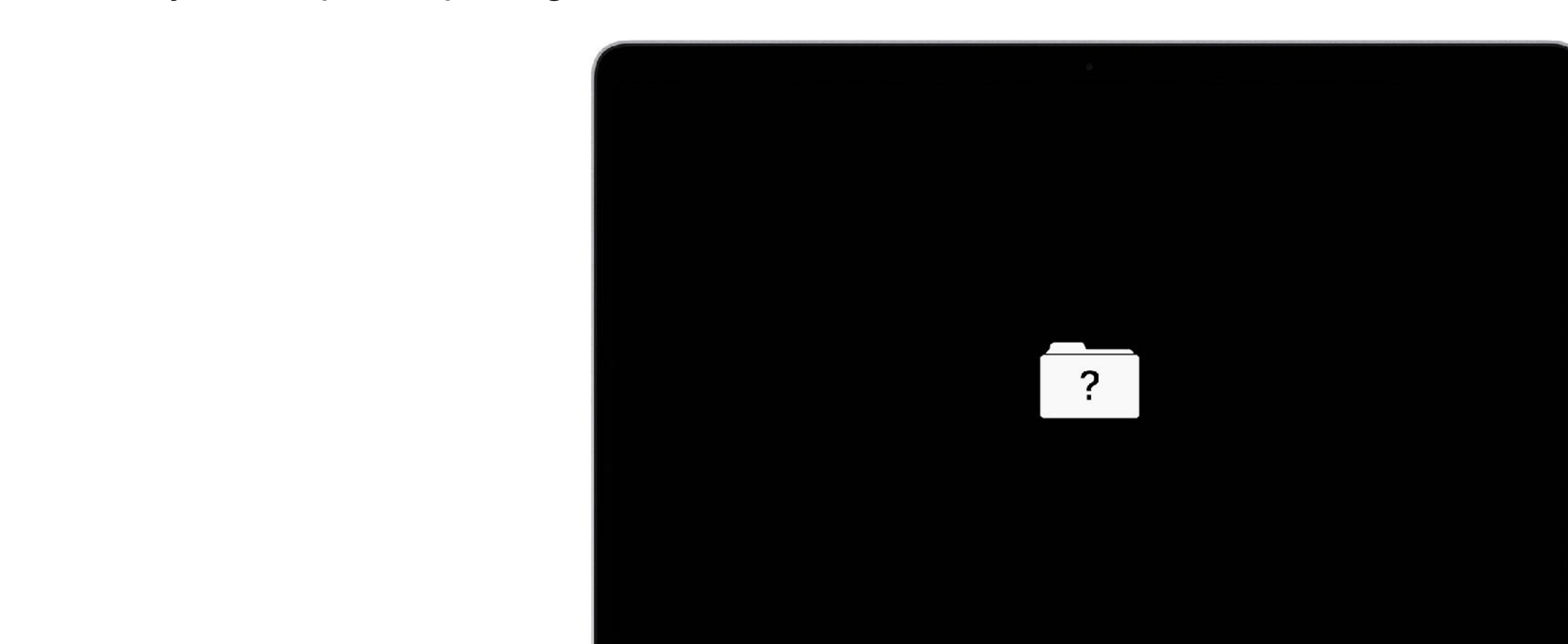

![](_page_16_Picture_6.jpeg)